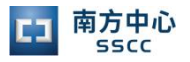

## "深证通客户服务中心"移动端 业务办理指引

发布日期: 2021 年 8 月 5 日 文件编号: SSCC-L3 (DGYWGLZX) -0404 现行版本: V1.2 编制部门: 运维管理中心

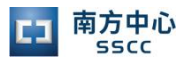

## 文件变更记录

| 版本号  | 主要修改内容    | 日期         | 制作人  | 审核人 | 日期         | 批准人 | 日期         |
|------|-----------|------------|------|-----|------------|-----|------------|
| V1.0 | 首次发布      | 2019/08/28 | 高云晓  | 郑健  | 2019/09/03 | 张炜明 | 2019/09/03 |
| V1.1 | 更新文件编号    | 2020/11/16 | 李荣城  | 张炜明 | 2020/11/16 | 宋健  | 2020/11/16 |
|      | 修改业务流程入口; |            | 高云晓、 |     |            |     |            |
| V1.2 | 增加业务申请优化  | 2021/8/5   | 任静、  |     |            |     |            |
|      | 内容;       |            | 孙钰   |     |            |     |            |
|      |           |            |      |     |            |     |            |
|      |           |            |      |     |            |     |            |
|      |           |            |      |     |            |     |            |
|      |           |            |      |     |            |     |            |
|      |           |            |      |     |            |     |            |
|      |           |            |      |     |            |     |            |

变更声明:

本文件会随业务与技术的更新而进行必要的变更,所有的变更请求请与本文件的建立部门进行 联系。

## "深证通客户服务中心"移动端业务办理指引

"深证通客户服务中心"是深证通统一客户专区 (<u>https://biz.sscc.com</u>)的移动端,为南方中心托管用户提供机房人员 进出、设备上下架、网络互联布线等业务的申请。

- 一、 账号登陆
- 1. 微信公众号搜索"深证通客户服务中心",关注并进入。

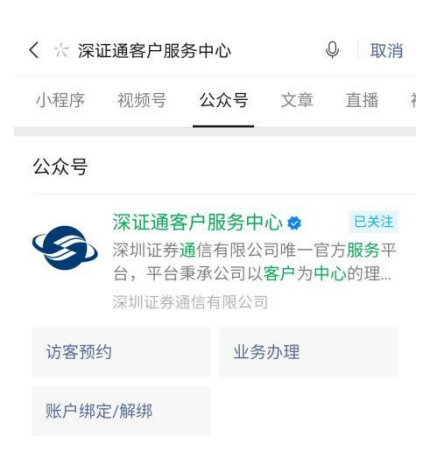

2. 点击"服务大厅",进入"业务办理"。

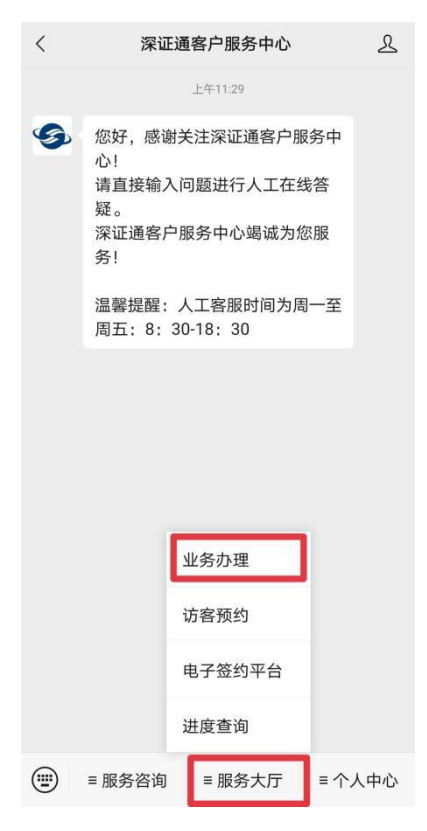

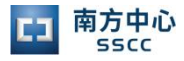

3. 用户绑定

完成账户绑定,账户为统一客户专区(<u>https://biz.sscc.com</u>)账 号。如没有账号,请访问 <u>https://biz.sscc.com</u>注册认证。

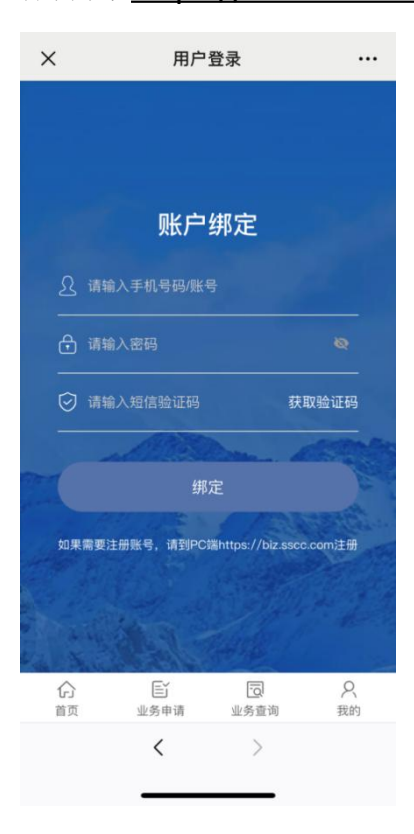

二、 数据中心业务申请

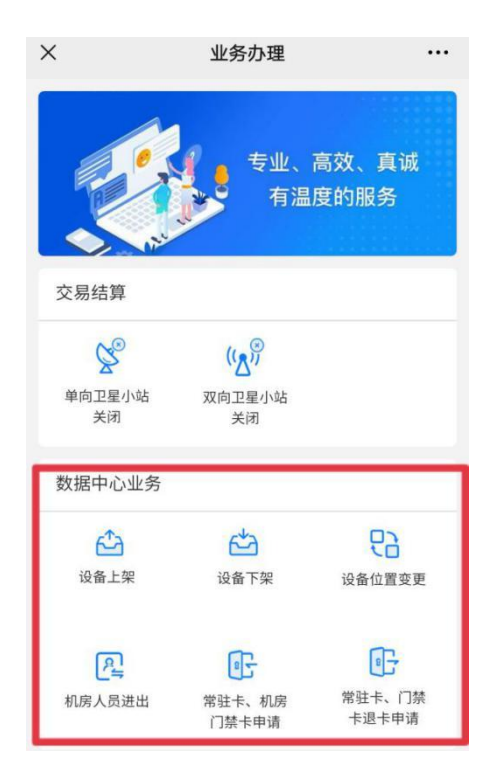

## 1. 设备上架申请

点击"设备上架"图标进入。

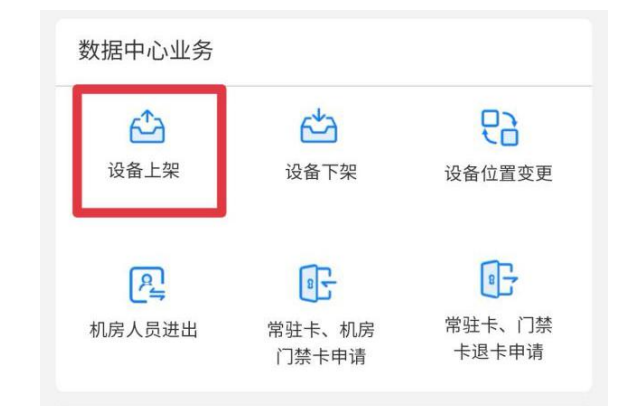

填写设备相关信息,可复制并新增设备,移动端不支持附件导入,

如设备数量较多,可通过统一客户专区(<u>https://biz.sscc.com</u>)申请。

| ×             | 设备上架        |   |
|---------------|-------------|---|
| ∨ 上架设备        |             | Ū |
| 设备类型          | 请选择设备类型     | > |
| 设备品牌          | 请输入设备品牌     |   |
| 设备型号          | 请输入设备型号     |   |
| 高度(U)         | 请输入高度(U)    |   |
| 电源数量          | 请选择电源数量     | > |
| 设备重量(kg)      | 请输入设备重量(kg) |   |
| 额定电流(A)       | 请输入额定电流(A)  |   |
| 机柜编号          | 请选择机柜编号     | > |
| 安装起始U位        | 请输入安装起始U位   |   |
| A路已用负载<br>(A) |             |   |
| B路已用负载<br>(A) |             |   |
| 是否上电          | 是           | > |
| 设备用途          | 请输入设备用途     |   |
|               | 复制并新增设备     |   |

2. 设备下架申请

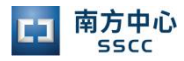

点击"设备下架"图标进入。

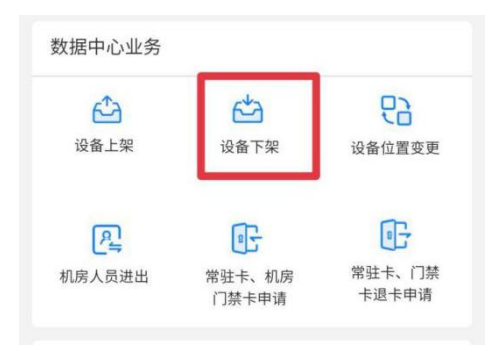

通过"添加下架设备"选择要下架的设备。

| ×      | 设备下架         |     |
|--------|--------------|-----|
| 邮箱     | terminen ere |     |
| 用户类型   | 业务联系人        | >   |
|        | ⊕ 添加联系人      |     |
| ∨ 数据中心 | 心选择          |     |
| 数据中心   | 南方中心         | >   |
|        | ① 添加下架设备     |     |
| ∨ 计划下势 | 段时间          |     |
| 下架时间   | 请选择下架时间      | >   |
| ∨ 用户备注 | È            |     |
| 点击输入   |              |     |
|        |              |     |
| 注意:设备」 | 二架须知         |     |
|        | 提交           | l I |

3. 设备位置变更

点击"设备位置变更"图标进入。

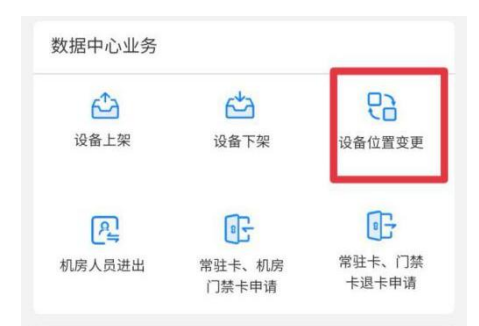

通过"添加变更设备"选择要变更的设备并填写变更后的位置。

| ×       | 设备位置变更     |   |
|---------|------------|---|
| ✓ 联系人信! | 急          |   |
| 联系人     | 10.00      |   |
| 手机      | 1000704008 |   |
| 邮箱      | -          |   |
| 用户类型    | LOOPEL.    | > |
|         | ⊕ 添加联系人    |   |
|         | ① 添加变更设备   |   |
| ∨ 变更时间  |            |   |
| 变更时间    | 请选择变更时间    | > |
| ∨ 用户备注  |            |   |
| 点击输入    |            |   |
|         |            |   |
|         |            |   |
|         | 提交         |   |

4. 机房人员进出申请

点击"机房人员进出"图标进入。

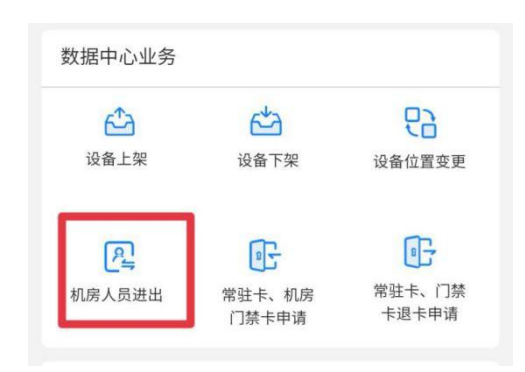

根据实际需要选择业务类别:日常维护、基础设施改造、综合 布线、来访参观。

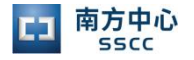

| ×                 | 机房人员进出                        | ••• |
|-------------------|-------------------------------|-----|
| ✔ 进出人员            |                               |     |
| 姓名                | 请输入姓名                         |     |
| 联系电话              | 请输入联系电话                       |     |
| 单位                | 请输入单位                         |     |
| 证件类型              | 请选择证件类型                       | >   |
| 证件号码              | 请输入证件号码                       |     |
|                   | ④ 添加人员                        |     |
|                   | ① 选择常用人员                      |     |
| ∨ 相关附件            |                               |     |
| 6                 |                               |     |
| 本人承诺已阅读<br>担由此导致的 | 转并将遵守机房作业安全须知,如有违反,题<br>-切后果! | 原承  |
| ∨ 用户备注            |                               |     |
| 点击输入              |                               |     |

 1)计划进出日期为开市日时,请同时填写开市日进出时间段, 计划进出日期为闭市日时,请同时填写闭市日进出时间段。

2) 陪同人员需选择或填写有机房门禁卡权限的人员。

3)可直接选择已保存的常用人员。

4)如有基础设施改造、综合布线相关实施内容,需上传实施方案。

5. 常驻卡、机房门禁卡申请

点击"常驻卡、机房门禁卡申请"图标进入。

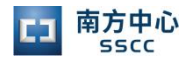

| 牧据中心业务   |                 |                 |
|----------|-----------------|-----------------|
| £        | Č               | 5               |
| 设备上架     | 设备下架            | 设备位置变更          |
| <u>P</u> | 85              |                 |
| 机房人员进出   | 常驻卡、机房<br>门禁卡申请 | 常驻卡、门禁<br>卡退卡申请 |

1)申请人员无常驻卡、机房门禁卡时,选择新增卡片,填写相关 信息。

申请人员有常驻卡、机房门禁卡,需要增加门禁权限或有效期
延期时,点击选择卡片,选取需要办理的人员。

| ×              | 常驻卡、机房门禁卡申请              |    |
|----------------|--------------------------|----|
| 用户类型           | 业务联系人                    | >  |
|                | ① 添加联系人                  |    |
|                | 选择卡片                     |    |
|                | 新增人员                     |    |
| ✓ 常驻卡          | 权限区域                     |    |
| 公共区域           | ٦                        |    |
| ∨ 业务信          | 息                        |    |
| 期望办理日          | <b>期</b> 请选择期望办理日期       | >  |
| → 相关附          | 件                        |    |
| 参考附件:<br>所属公司。 | 请提供申请人员已有的门禁权限其<br>《授权函》 | t他 |
| 0              |                          |    |

6. 常驻卡、门禁卡退卡申请

点击"常驻卡、门禁卡退卡申请"图标进入。

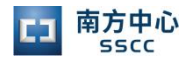

| 数据中心业务   |                 |                 |
|----------|-----------------|-----------------|
| ĉ        | Ċ               | 63              |
| 设备上架     | 设备下架            | 设备位置变更          |
| <u>P</u> | 8               |                 |
| 机房人员进出   | 常驻卡、机房<br>门禁卡申请 | 常驻卡、门禁<br>卡退卡申请 |

- 1) 通过"选择卡片"选择需要退卡的人员。
- 2) 发起申请后,请及时到现场退卡。
- 三、 局域网线路

进入公众号,点击"服务大厅",选择"业务办理",锁定"局域网线路"部分。

| യം ".പി<br>യം | anti 12 32%                      | <b>■</b> □• 1:54 |
|---------------|----------------------------------|------------------|
| <             | 深证通客户服务中心                        | R                |
|               | 上年11:29                          |                  |
| <b>G</b>      | 您好,感谢关注深证通客户服务中<br>心!            |                  |
|               | 请直接输入问题进行人工在线答<br>疑 。            |                  |
|               | 深证通客户服务中心竭诚为您服<br>务!             |                  |
|               | 温馨提醒:人工客服时间为周一至<br>周五:8:30-18:30 |                  |
|               |                                  |                  |
|               |                                  |                  |
|               |                                  |                  |
|               | 业务办理                             |                  |
|               | 访客预约                             |                  |
|               | 电子签约平台                           |                  |
|               | 进度查询                             |                  |
| •             | ≡服务咨询 ≡服务大厅 ≡个                   | 人中心              |

1. 南方中心局域线路布线

选择点击需要办理的布线业务,进入具体布线业务办理页面。 通过"增加线路"添加线路布线需求。

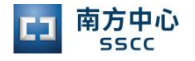

|                    | 除32% ■D 1:54                                                                                                    |
|--------------------|----------------------------------------------------------------------------------------------------|
| 入 用万中              | 心目租机柜局或戏路巾线 …                                                                                                    |
| ✔ 公司信息             |                                                                                                    |
| 公司名称               | 深圳证券通信有限公司                                                                                                    |
| ✔ 联系人信息            | L.                                                                                                    |
| 联系人                |                                                                                                    |
| 手机                 |                                                                                                    |
| 邮箱                 | and the second second se |
| 用户类型               | >                                                                                                    |
|                    | ⊕ 添加联系人                                                                                                    |
| 机房整租区仅布<br>内机柜到配线架 | 线至配线架,请客户自行完成机房<br>!的布线!                                                                                                    |
|                    | ④ 增加路线                                                                                                    |
| ∨ 用户备注             |                                                                                                    |
| 点击输入               |                                                                                                    |
|                    | 提交                                                                                                    |

2. 南方中心局域线路退减

选择点击需要办理的退减业务,进入具体退减业务办理页面。 未上线的线路可申请退减,已上线的线路需先进行网络接入下线 申请。

| 16.5 16.6 em |            | 12.32% III 1:53 |
|--------------|------------|-----------------|
| ×            | 南方中心局域线路退减 |                 |
| ∨ 公司信息       | L          |                 |
| 公司名称         | 深圳证券通信有限公  | 司               |
| → 联系人信       | 息          |                 |
| 联系人          | 1000       |                 |
| 手机           |            |                 |
| 由『箱          |            |                 |
| 用户类型         |            | >               |
|              | ① 添加联系人    |                 |
|              | ⑦ 添加退减线路   |                 |
| → 计划退凋       | 时间         |                 |
| 退减时间         | 请选择退减时间    | >               |
| → 用户备注       | i i        |                 |
| 点击输入         |            |                 |
|              |            |                 |
|              | 提交         |                 |

3. 局域线路测试申请

点击线路测试申请进入,通过"选择线路"选择需要测试的线路。

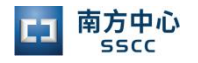

| ih. <sup>22</sup> iht. <sup>24</sup> e <sup>600</sup> | 않32%■                             | 0 1:54<br>••• |
|-------------------------------------------------------|-----------------------------------|---------------|
| ✔ 公司信息                                                | l                                 |               |
| 公司名称                                                  | 深圳证券通信有限公司                        |               |
| ✔ 联系人信                                                | 息                                 |               |
| 联系人                                                   |                                   |               |
| 手机                                                    |                                   |               |
| 邮箱                                                    |                                   |               |
| 用户类型                                                  |                                   | >             |
|                                                       | ⑦ 添加联系人                           |               |
|                                                       | 选择线路                              |               |
| ∨ 业务信息                                                | L.                                |               |
| 成功申请测试<br>16:10-22:00非                                | 后,端口开通时间为:交易日的<br>i交易日的9:00-22:00 | )             |
| 计划测试日期                                                | 请选择计划测试日期                         | >             |
| ∨ 用户备注                                                |                                   |               |
| 点击输入                                                  |                                   |               |
|                                                       |                                   |               |
|                                                       | 提交                                |               |

四、 我的申请

通过点击"服务大厅"→"进度查询"进入我的申请。

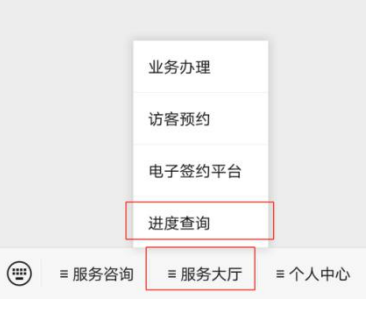

在进度查询中查询我的申请办理情况及我的待办内容。

| in |                                          | X2.32% ■□ 1:55 |
|----|------------------------------------------|----------------|
| ×  | 业务查询                                     |                |
|    | 我的申请                                     | 我的待办           |
| •  | <b>机房人员进出申请</b><br>业务办理号:JFJC20210730003 | 成功办结           |
|    | <b>机房人员进出申请</b><br>业务办理号:JFJC20210727007 | 成功办结           |
|    | <b>机房人员进出申请</b><br>业务办理号:JFJC20210722015 | 成功办结           |